# 広島修道大学【総合型選抜·学校推薦型選抜】出願方法

| 「☑新規出願」ボタンをクリックし、出願を開始 |        |        |                  |                |  |
|------------------------|--------|--------|------------------|----------------|--|
|                        | 修道大学   |        |                  | 印刷・確認          |  |
| 利用案内<br>手続きを始める        | 入学試験要項 | 検定料の払込 | よくある質問<br>お問い合わせ | 1 <sup>2</sup> |  |

## STEP1 「入試制度」を選択し、「次へ▶」をクリック

| 入試制度の選択        |               |
|----------------|---------------|
| > 総合型選抜        |               |
| > 学校推薦型選抜(公募)  |               |
|                | 次へ •          |
| STEP 2         | 志望の学部学科/方式の選択 |
| ■志望の学部学科/方     | 式などの選択        |
| ✔ 学校推薦型選抜 (公募) |               |
| 学部学科           |               |
| 商学部 商学科        |               |
| 方式             |               |
| 選択してください▼      |               |

| 学校推薦型選抜(公募)の以下の学科・方式は、出願資格に該当する資格を選択してください。<br>商学部 商学科/経営学科<br>「指定資格方式」「英語資格方式」<br>経済科学部 現代経済学科/経済情報学科 |
|----------------------------------------------------------------------------------------------------|
| 「指定資格方式」「英語資格方式」                                                                                       |
| 人間環境学部(人間環境学科)                                                                                         |
| 「英語資格方式」「数学資格方式」                                                                                       |
| 国際コミュニティ学部(国際政治学科/地域行政学科)                                                                              |
| 「指定資格方式」                                                                                               |
|                                                                                                    |

\_ \_\_ .

#### ✔ 学校推薦型選抜(公募)

### 学部学科

商学部 商学科

方式

指定資格方式 🗸

資格の選択(出願資格に該当する資格を選択してください)

~

| 日本商工会議所 リテールマーケティング(販売<br>士)検定 2級以上  | 日本商工会議所 簿記検定 2級以上 選択               |
|--------------------------------------|------------------------------------|
| 全国商業高等学校協会 簿記実務検定 1級 選択              | 全国商業高等学校協会 情報処理検定 プログラ<br>ミング部門 1級 |
| 全国商業高等学校協会 情報処理検定 ビジネス 選択<br>情報部門 1級 | 情報処理推進機構 基本情報技術者試験 合格 選択           |
| 情報処理推進機構 応用情報技術者試験 合格 選択             | 情報処理推進機構 ITパスポート試験 合格 選択           |
| 全国商業高等学校協会 英語検定 1級 選択                |                                    |
|                                      |                                    |

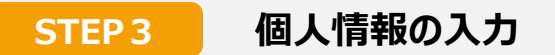

## ■ 画面上の案内に沿って入力してください。

| 基本情報   |                         |
|--------|-------------------------|
| 氏名(漢字) | <b>必須 姓</b> 修道 名太郎 (全角) |
| 氏名(力ナ) | 必須 セイ シュウドウ メイ タロウ (全角) |
| 性別     | ◎ ○ 男 ○ 攵               |
| 生年月日   |                         |

### ■ メールアドレスについて

#### ※注意点

| ・入力したアドレス宛に「出願登録完了メール」、「検定料お支払い完了のお知らせ」              |
|------------------------------------------------------|
| を自動送信します。必ず「s-direct@js.shudo-u.ac.jp」からのメールを受信可能な状態 |
| に設定してください(設定方法は、各携帯会社にお問い合わせください)。                   |
| ・メールアドレスを入力した後、[メール受信確認]をクリックし、上記アドレスからの             |
| メールが受信できたかを確認してください。                                 |

|         |    |                                                                         | (半角)           | メール受信確認                            |
|---------|----|-------------------------------------------------------------------------|----------------|------------------------------------|
| メールアドレス | 必須 | 確認のためもう一度入力してください。                                                      | (半角)           |                                    |
|         |    | し<br>入力したアドレス宛に「出願登録完了メール」、「検江<br>必ず「s-direct@js.shudo-u.ac.jp」からのメールを受 | と料お支払<br>信可能なれ | い完了のお知らせ」を自動送信します。<br>犬態に設定してください。 |

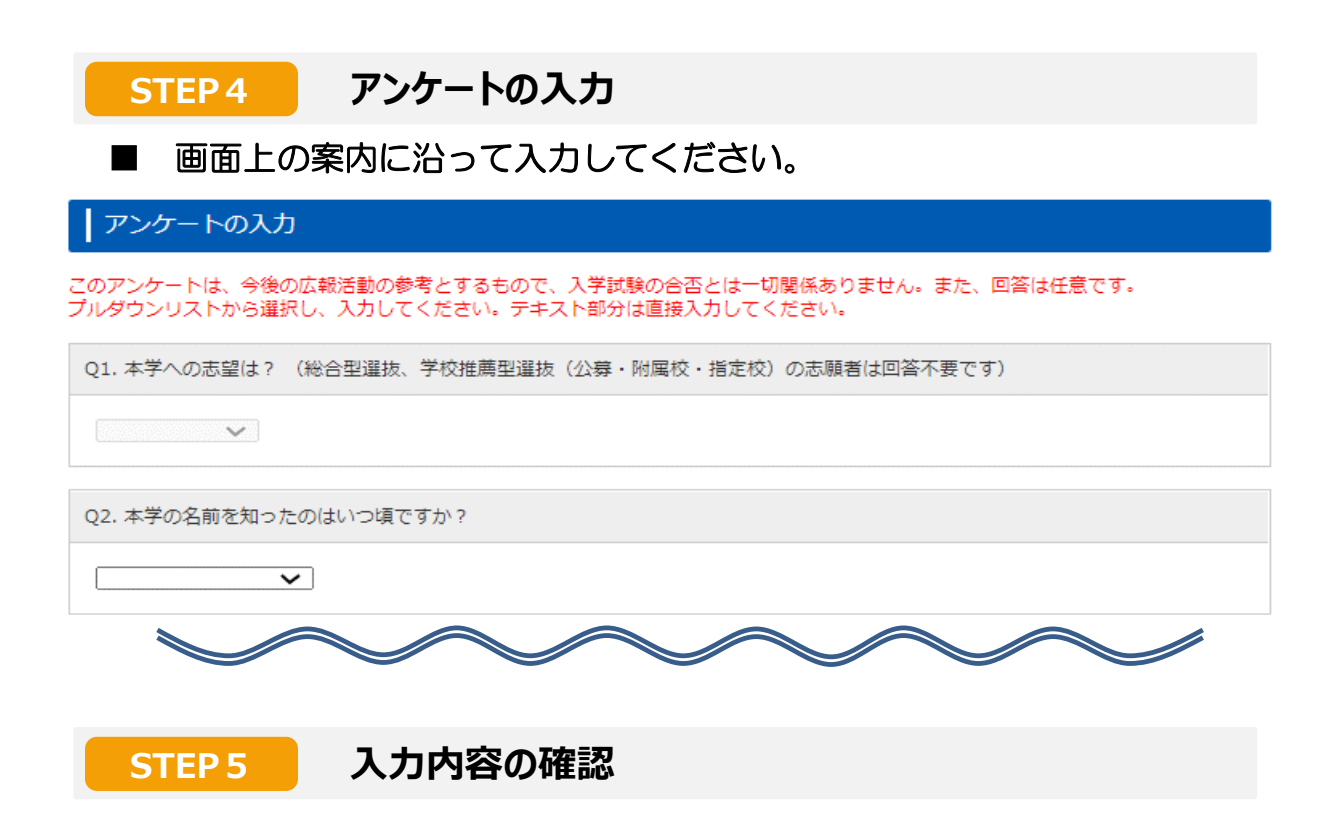

#### ■ STEP2~4の入力内容が全て画面に表示されます。

※この画面の次に進むと、これまでの登録内容は一切変更できません。 登録内容に誤りがないか、必ず確認をして「次へ ▶」をクリックし、STEP6に進ん でください。登録内容を変更する場合は、該当する項目の「◀ 訂正」ボタンをクリッ クしてください。

### STEP6 検定料支払方法の確認

- 支払方法を確認し「登録 ▶」ボタンをクリックしてください。 クリック後、「出願登録完了メール」が自動送信されます。
  - ・検定料の他に、支払手数料が一律990円かかります。

・検定料のお支払いは、必ず出願登録後翌日(23時59分)までに行ってください。 出願登録後、支払期限を過ぎてもお支払いが完了していない場合、出願内容が取り消 されますのでご注意ください。なお、出願最終日の入金締切は16時です。

- ・検定料のお支払い後の入試制度・学部・学科等、出願内容についての変更はできま せん。
- ・入金された検定料は、いかなる理由があろうとも返金しません。

### STEP 7 登録完了画面

### ■「登録番号」と「認証コード」が表示されます。

- ・申込確認や問い合わせの際に必要となりますので、必ずメモを取ってください。
- ・ここまでの手続で、仮申込のみ完了しています。
- •入学検定料のお支払い、必要書類の郵送を行うことで、全ての出願手続が完了します。

仮申込完了

|                                                                                                    | 出願    | はまだ完了しておりません。 |  |  |  |  |
|----------------------------------------------------------------------------------------------------|-------|---------------|--|--|--|--|
|                                                                                                    | 登録番号  | 000000        |  |  |  |  |
|                                                                                                    | 認証コード | 0000          |  |  |  |  |
| 登録番号・認証コードは、申込確認や問い合わせの際に必要となりますので、必ずメモを取っておいてください。<br>入学検定料のお支払い(クレジットカード以外の方)、出願書類(出願シート、調査書等)の郵送をすると、全ての出願手続が完了し<br>ます。 |       |               |  |  |  |  |

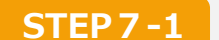

### 「登録内容確認票(本人保存用)」の印刷

入力した出願情報の印刷が可能です。本学に提出する必要はありませんが、 本人控えとして必ず保管してください。

| 1 | 1. 登録内容確認票(本人保存用)の印刷 |         |                                                                   |  |  |
|---|----------------------|---------|-------------------------------------------------------------------|--|--|
|   |                      |         |                                                                   |  |  |
|   | No                   | 必要書類    | 備考                                                                |  |  |
|   | 1                    | 登録内容確認票 | 1部印刷して本人控えとして必ず保管してください。<br>印刷できない場合は、登録番号や志願の内容をメモして大切に保管してください。 |  |  |

## STEP 7-2 入学検定料の支払い

表示されたURLをクリックし、お支払専用サイトを開いてください。 クレジットカード、コンビニエンスストア、銀行ATM(ペイジー)、 ネットバンキングのいずれかを選択してお支払いください。 出願登録後、翌日(23:59)までにお支払いください。

2. 入学検定料の支払い

下記URLのサイトにてお支払い方法を選択の上、画面に従い入学検定料をお支払いください。

https://sandbox.paygent.c af70804137a92eb0135eef

ここをクリックしてください

a52738c559ed400f9ff0634e8e

### ■ 入学検定料の支払い方法の詳細について

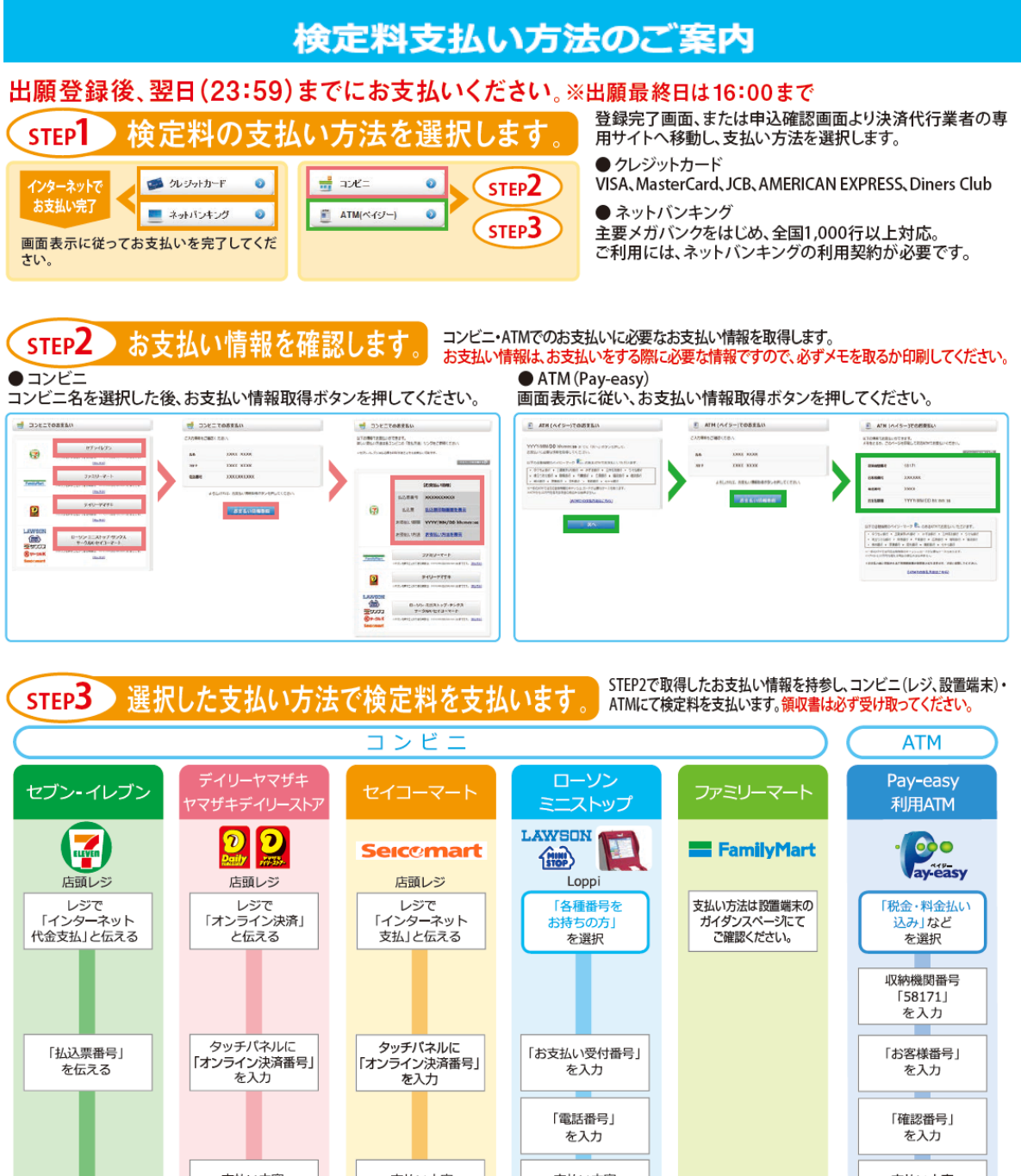

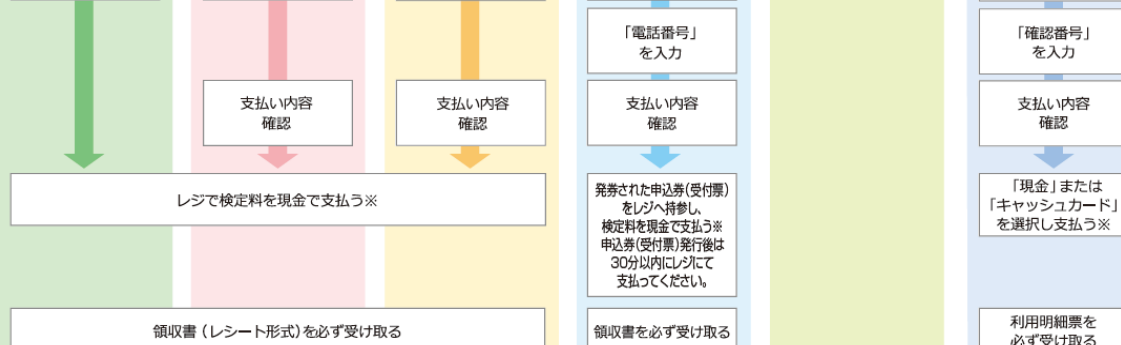

※ATMを利用する際、現金で10万円を超える場合はキャッシュカードで支払ってください。コンビニを利用の場合は現金で30万円までの支払いとなります。

#### お支払いの注意事項

※入学検定料お支払い後の受験方式・学科・試験地等、出願内容についての変更はできません。

※入学検定料の他に、支払手数料が一律990円かかります。

※入学検定料のお支払いは、必ず出願登録後翌日(23:59)までに行ってください。出願登録後、支払期限を過ぎてもお支払い が完了していない場合、出願内容が取り消されますのでご注意ください。なお、出願締切最終日の入金完了時間は16:00です。

※入金された入学検定料は、いかなる理由があろうとも返還しません。

### STEP 7-3 出願書類の確認と印刷

出願書類一覧が表示されます。内容を確認後、終了するボタンでページを閉じてから トップページの「印刷・確認」ボタンから必要な書類を印刷し、郵送してください。 ※ 出願書類の印刷は、入学検定料のお支払い後から可能です。

クレジットカード以外の方は、お支払い後に再度ログインして、トップページの 「印刷・確認」ボタンから出願書類を印刷してください。

※ 出願書類は、速達簡易書留で郵送してください。試験日に持参する書類もあります。

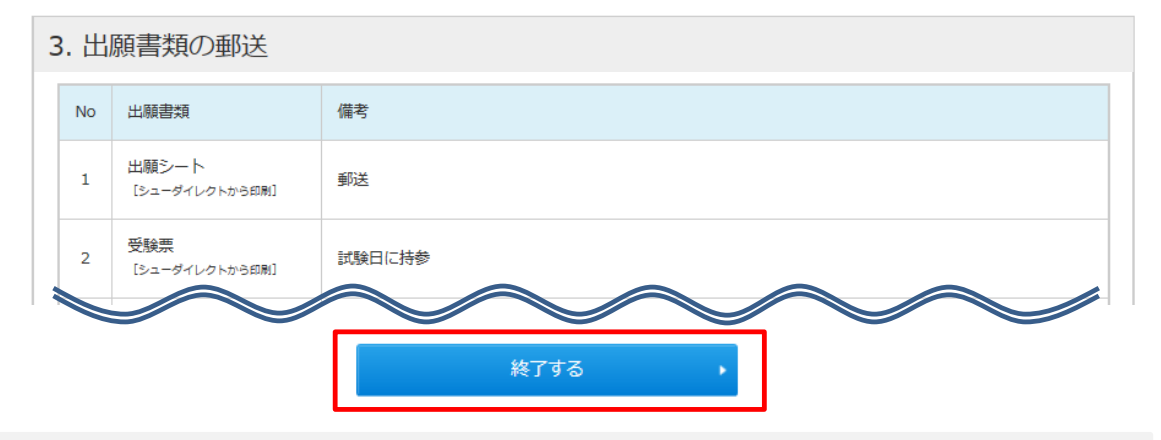

### 印刷・確認画面について

印刷・確認画面では、入力した出願情報を確認する「登録内容確認票」と、「出願書類」 の印刷ができます。

#### ■印刷・確認画面を開く

|                 | 修道大学   |        |                  | ED Not - HERE | 新規出願 |
|-----------------|--------|--------|------------------|---------------|------|
| 利用案内<br>手続きを始める | 入学試験要項 | 検定料の払込 | よくある質問<br>お問い合わせ |               |      |

### ■ログイン方法について

氏名(全角カナ)、電話番号、生年月日の他に、STEP7で表示された「登録番号」と「認証コード」を入力して次へボタンをクリックしてください。

| 広島修道大学                  | 文字サイズ 中 大 インターネット出願<br>サイトカラー 薄い 標準 這い |
|-------------------------|----------------------------------------|
| 全て入力(選択)して「次へ」ボタンをクリックし |                                        |
| 氏名(全角力ナ)                | 姓 シュウドウ 名 タロウ                          |
| 電話番号または携帯番号(半角)         | 03 - 1234 - 5678                       |
| 生年月日                    |                                        |
| 登録番号(半角)                | 123456                                 |
| 認証コード(半角英数字)            | 0123                                   |

### ■出願書類の印刷について

出願書類の印刷ボタンは、検定料のお支払い後に表示されます。 印刷し、そのまま郵送する書類、試験日に持参する書類、写真を貼付して郵送する 書類がありますので注意してください。

### 【支払い<mark>前</mark>】

#### 検定料の支払い、登録内容確認票の印刷ができます。

| 登録番号  | 出願日時          | 入学試験制度 | 決済方法                  | 各種確認         |
|-------|---------------|--------|-----------------------|--------------|
| 00000 | 20xx/xx/xx ●● | ●●選抜   | 未済                    | 検定料のお支払いサイトへ |
|       |               |        | 支払期限 20xx/xx/xx 23:59 | 登録内容確認票      |

### 【支払い<mark>後</mark>】

#### 出願書類の印刷ができます。

| 登録番号  | 出願日時       | 入学試験制度 | 決済方法                    | 各種確認    |
|-------|------------|--------|-------------------------|---------|
| 00000 | 20xx/xx/xx | ●●選抜   | 済:その他<br>入金日 20xx/xx/xx | 登録内容確認票 |
|       |            |        |                         | 出願書類の印刷 |